## Startsound Win7 verändern

Dieser Sound ist der einzige, der sich bei Win7 in der Systemsteuerung > Sound nicht verändern läßt. Wie es trotzdem geht, versuche ich hier zu beschreiben. Die Beschreibung entsteht unter Windows7 Ultimate.

Wir benötigen dazu das Tool "Resources Hacker" – hier kann es geladen werden:

http://www.zdnet.de/windows\_system\_verbessern\_resource\_hacker\_download-39002345-30637-1.htm

Dieses Tool kann auf einen Stick installiert werden, es ist transportabel. Weiterhin erstellen wir uns einen Ordner "Bearbeitung" an einem uns genehmen Ort und kopieren "unsere" Sound- Datei in den Ordner "C:\Windows\Media". Diese Sound- Datei muß unbedingt im wav- Format vorliegen.

Nun holen wir uns die fragliche Datei, sie hat den Namen "imageres.dll" und hat unter Win7 die Größe von 19MB.

Doppelklick (dKl) auf Partition C => dKl auf "Windows" => dKl auf "system32" Nun die Datei "imageres.dll" suchen, rechten Mausklick (rMK) darauf und => Kopieren.

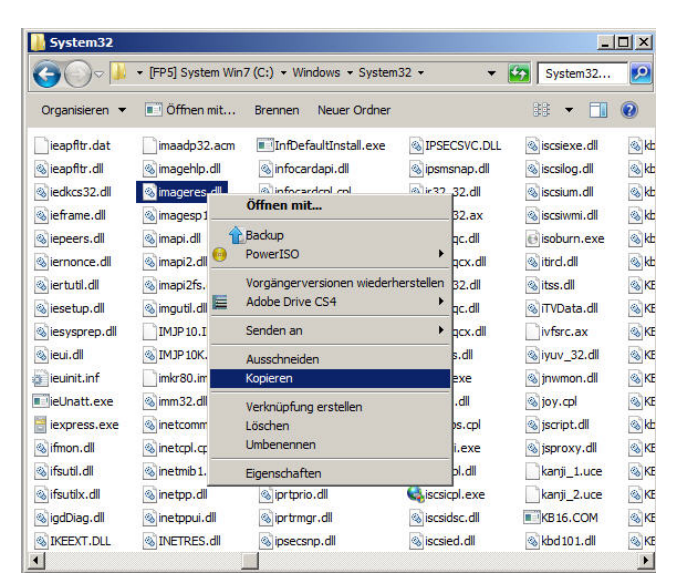

Nun zum eben erstellten Ordner "Bearbeitung" navigieren, diesen öffnen, rMk hinein => Einfügen.

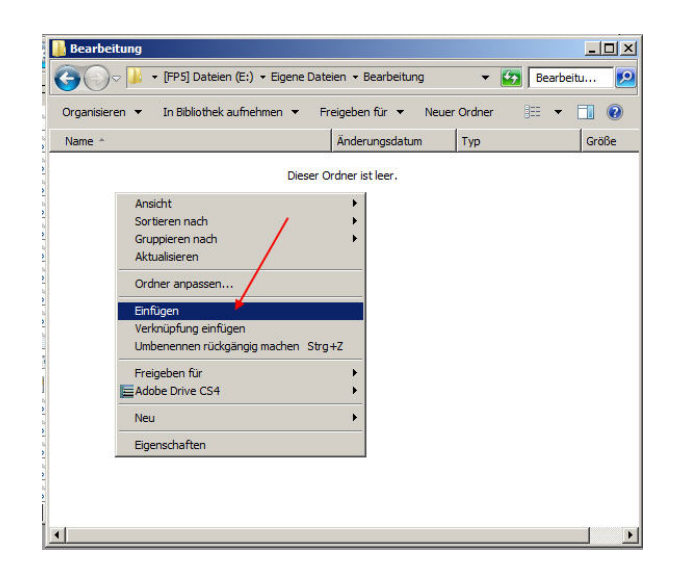

Weiter geht's – das Tool "Resource Hacker.exe" wird gestartet. Dort "File => Open"

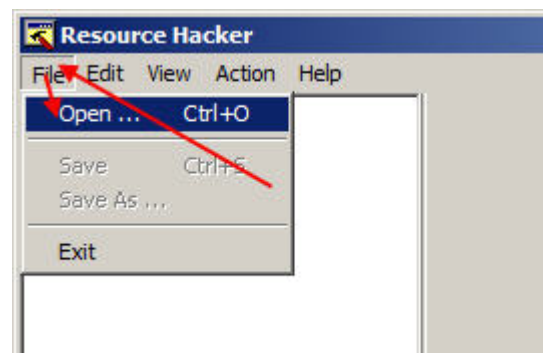

und zu der herauskopierten
Datei navigieren.

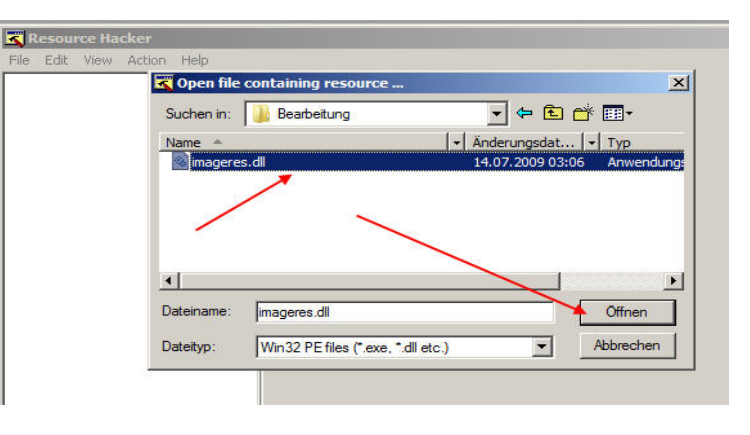

Nun wie hier gezeigt zur Datei "WAVE-5080-1033" navigieren. Mit einem Klick auf "Play Wave" kann kontroll- gehört werden. Jetzt rMK auf 1033 und "Replace Resource" markieren.

Nun wird mit dem Button "open file..." die vorgesehene wav gesucht, die sich in "C:\Windows\Media" befindet:

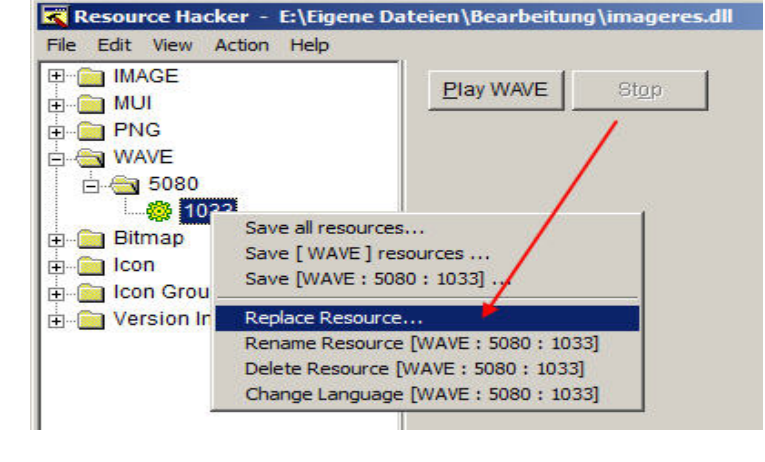

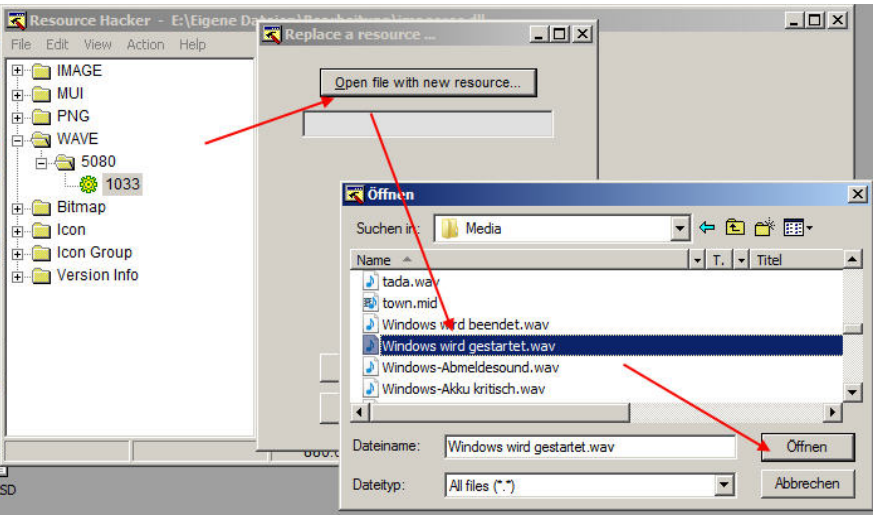

Im nun erscheinenden Fenster werden diese Werte eingeschrieben:

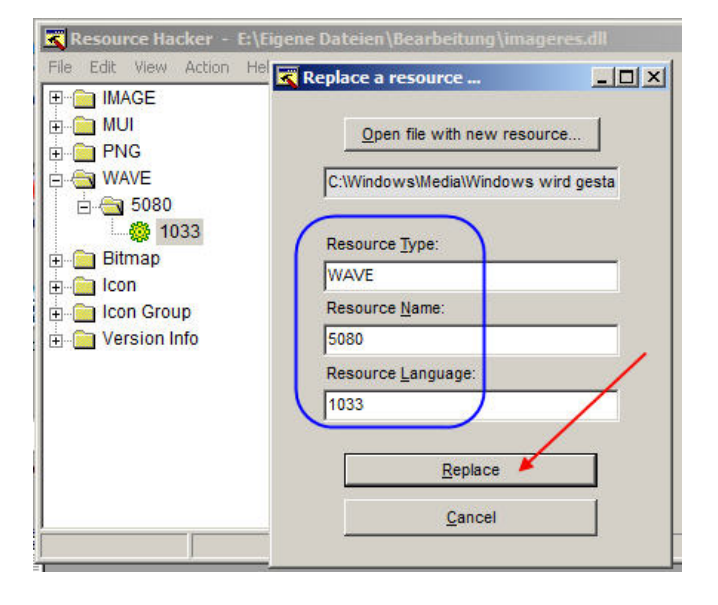

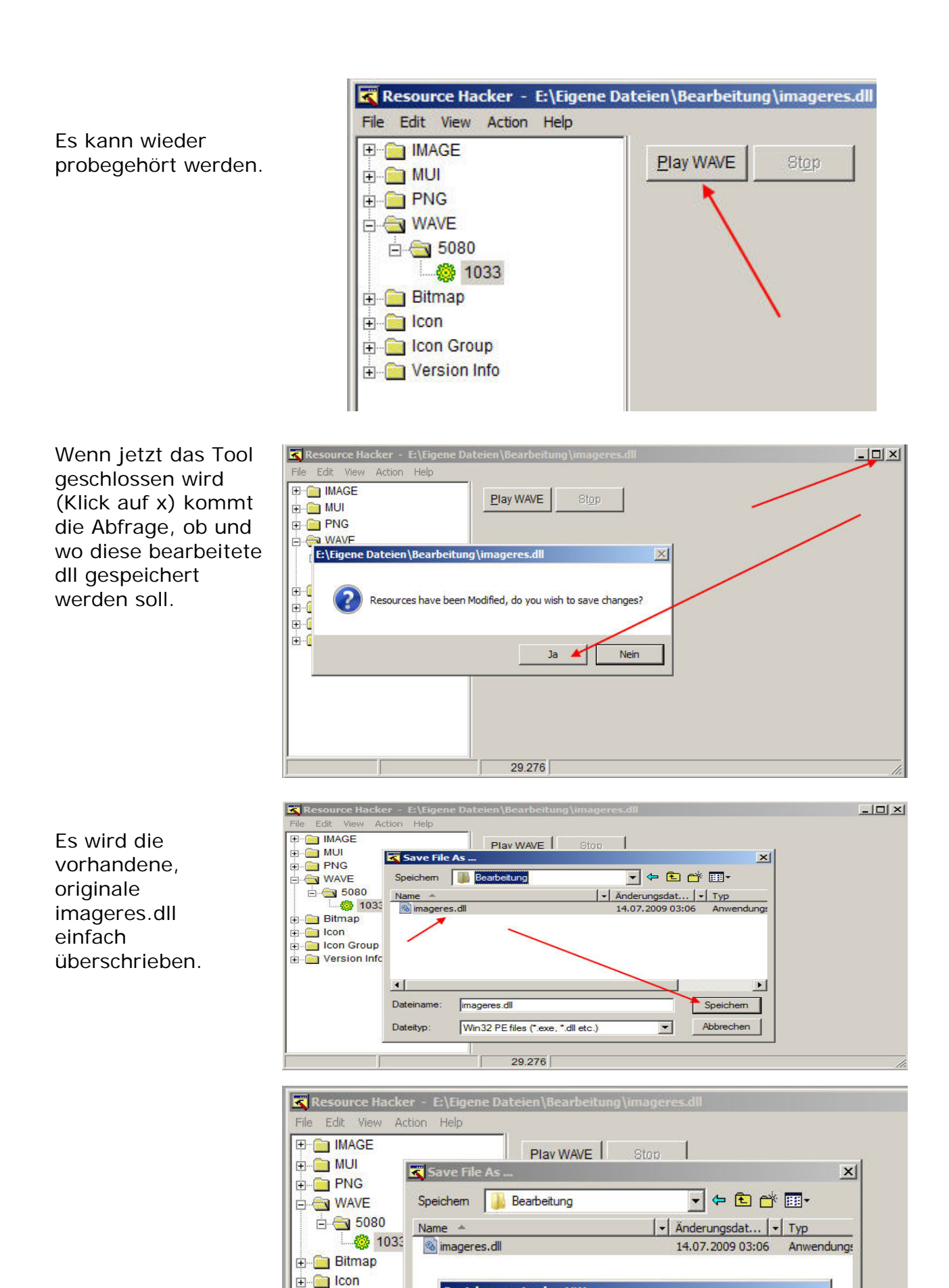

Speichern unter bestätigen

imageres.dll ist bereits vorhanden. Möchten Sie sie ersetzen?

Win32 PE files (\*.exe, \*.dll etc.)

29.276

Ja

•

1

Nein

Abbrechen

⊡ Icon Group
⊡ ⊡ Version Infc

4

Date

Dateityp:

## Nun kommt das Kniffligste. Diese dll ist eine besonders geschützte Systemdatei. Um diese zu verändern, muß sie "in Besitz genommen" werden.

Wieder nach "C:\Windows\system32" navigieren und einen rMk auf "imageres.dll" machen => Eigenschaften.

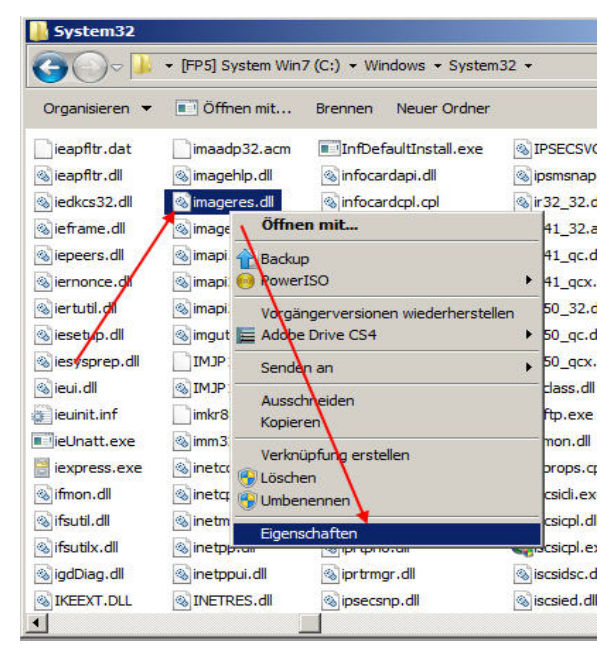

## TrustedInstaller markieren => Reiter "Besitzer" wählen

| rechtigung<br>)oppelklick<br>)erechtigun<br>)bjektname<br>)erechtigun | en Überwachung Bestzer, Effektive E<br>en Sie zum Anzeigen der Details eines Ber<br>gen auf "Berechtigungen ändem".<br>: C:\Windows\System32\imageres.dll<br>gseinträge: | Berechtigungseintrags auf | den Eintrag. Klicken Sie zum Ändem von |
|-----------------------------------------------------------------------|----------------------------------------------------------------------------------------------------|---------------------------|----------------------------------------|
| Тур                                                                   | Name                                                                                                    | Berechtigung              | Geerbt von                             |
| Zulassen                                                              | TrustedInstaller                                                                                                    | Vollzugriff               | <nicht geerbt=""></nicht>              |
| Zulassen                                                              | Administratoren (Win7-FP5\Administra                                                                                                    | Lesen, Ausführen          | <nicht geerbt=""></nicht>              |
| Zulassen                                                              | SYSTEM                                                                                                    | Lesen, Ausführen          | <nicht geerbt=""></nicht>              |
| Zulassen                                                              | Benutzer (Win 7-FP5\Benutzer)                                                                                                    | Lesen, Ausführen          | <nicht geerbt=""></nicht>              |
| Ber<br>Vererbb.                                                       | rechtigungen ändem<br>are Berechtigungen des übergeordneten D<br>gseinträge verwalten                                                                                    | bjektes einschließen      |                                        |

Im nun erscheinenden Fenster unten auf Bearbeiten

Den Namen markieren und Übernehmen.

| Erweiterte Sie                   | cherheitseinst                         | ellungen                 | für "imagere   | es.dll"         |                    |                    | <u>&gt;</u> |
|----------------------------------|----------------------------------------|--------------------------|----------------|-----------------|--------------------|--------------------|-------------|
| Berechtigungen                   | Oberwachung                            | Besitzer                 | Effektive Berg | echtigungen     |                    |                    |             |
| Sie können die<br>Berechtigungen | Besitzrechte für o<br>oder Privilegien | dieses Obje<br>verfügen. | ekt übernehmei | n oder zuweiser | n, wenn Sie über o | die erforderlichen |             |
| Objektname:                      | C:\Windows\                            | System32                 | vimageres.dll  |                 |                    |                    |             |
| Aktueller Besitze                | er:                                    |                          |                |                 |                    |                    |             |
| TrustedInstaller                 |                                        |                          |                |                 |                    |                    |             |
| Besitzer ändem                   | nach:                                  |                          |                |                 |                    |                    |             |
| Name                             |                                        |                          |                |                 |                    |                    |             |
| Administrat                      | oren (Win7-FP5)                        | Administra               | atoren)        |                 |                    |                    |             |
| 🔏 Kirsten (Wi                    | n7-FP5\Kirsten)                        |                          |                |                 |                    |                    |             |
|                                  |                                        |                          |                |                 |                    |                    |             |
|                                  |                                        |                          | -              |                 |                    |                    |             |
|                                  |                                        | /                        |                |                 |                    |                    |             |
|                                  | $\sim$                                 |                          |                |                 |                    |                    |             |
| Bearbeiten.                      |                                        |                          |                |                 |                    |                    |             |
|                                  |                                        |                          | -              |                 |                    |                    |             |
| Weitere Informa                  | tionen uber Besi                       | tz von Obje              | ekten          |                 |                    |                    |             |
|                                  |                                        |                          |                |                 |                    |                    |             |

| acitzar İ                          |                                                       |                                   |                             |                      |
|------------------------------------|-------------------------------------------------------|-----------------------------------|-----------------------------|----------------------|
| Sie können die E<br>Berechtigungen | Sesitzrechte für dieses C<br>oder Privilegien verfüge | Objekt übernehmen oder zuw<br>en. | eisen, wenn Sie über die er | orderlichen          |
| Objektname:                        | C:\Windows\System                                     | 132\imageres.dll                  |                             |                      |
| Aktueller Besitze                  | <b>C</b> .                                            |                                   |                             |                      |
| TrustedInstaller                   |                                                       |                                   |                             |                      |
|                                    |                                                       |                                   |                             |                      |
| Besitzer ändem i                   | hach:                                                 |                                   |                             |                      |
| Name                               |                                                       |                                   |                             |                      |
| Administrat                        | men (Win 7-EP5) Adminis                               | istratoren)                       |                             |                      |
| Rinsten (Wir                       | 7-EP5\Kirsten)                                        | latiticitienty                    |                             |                      |
|                                    | In the straistony                                     |                                   |                             |                      |
|                                    |                                                       |                                   |                             |                      |
|                                    |                                                       |                                   |                             |                      |
|                                    |                                                       | 22                                |                             |                      |
|                                    |                                                       |                                   |                             |                      |
| /                                  |                                                       |                                   |                             |                      |
| /                                  |                                                       |                                   | <b>_</b>                    |                      |
| Weitere Benu                       | tzer oder Gruppen                                     | 1                                 |                             |                      |
| Weitere Benu                       | tzer oder Gruppen                                     | 1                                 |                             |                      |
| Weitere Benu<br>Weitere Informat   | tzer oder Gruppen<br>onen über Besitz von C           | ]<br>Objekten                     |                             | _                    |
| Weitere Benu<br>Neitere Informat   | tzer oder Gruppen<br>onen über Besitz von C           | ]<br><u>Objekten</u>              |                             |                      |
| Weitere Benu                       | tzer oder Gruppen                                     |                                   |                             | Juhrachan I Jihamahn |

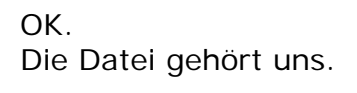

| edins Windo                       | ws-Sicherheit                                                                                                    |                                |
|-----------------------------------|----------------------------------------------------------------------------------------------------|--------------------------------|
| zer än<br>me<br>,Admin<br>Kirster | Wenn Sie das Objekt erst gerade in Besitz genommen<br>müssen Sie die Objekteigenschaften schließen und wie<br>damit die Berechtigungen angezeigt oder verändert wi<br>können. | haben,<br>der öffnen,<br>erden |
|                                   |                                                                                                    | ок                             |

Die Datei wurde in Besitz genommen – jetzt kann man die Berechtigungen erteilen.

Administrator wird markiert => Berechtigungen ändern.

| bjektname<br>erechtigun | :: C:\Windows\System32\imagere<br>igseinträge: | is.dl              |                           |
|-------------------------|------------------------------------------------|--------------------|---------------------------|
| Тур                     | Name                                           | Berechtigung       | Geerbt von                |
| Zulassen                | TrustedInstaller                               | Vollzugriff        | <nicht geerbt=""></nicht> |
| Zulassen                | Administratoren (Win7-FP5\Administr            | a Lesen, Ausführen | <nicht geerbt=""></nicht> |
| Zulassen                | SYSTEM                                         | Lesen, Ausführen   | <nicht geerbt=""></nicht> |
|                         |                                                |                    |                           |
| Be                      | rechtigungen ändem                             |                    |                           |

Nun nur den Pfeilen nach:

| ур       | Name                                | Berechtigung     | Geerbt von                |
|----------|-------------------------------------|------------------|---------------------------|
| ulassen  | TrustedInstaller                    | Vollzugriff      | <nicht geerbt=""></nicht> |
| ulassen  | Administratoren (Win7-FP5\Administr | Lesen, Ausführen | <nicht geerbt=""></nicht> |
| ulassen  | SYSTEM                              | Lesen, Ausführen | <nicht geerbt=""></nicht> |
|          |                                     | $\sim$           |                           |
| Hinzufüg | en   Bearbeiten   Entf              | ernen            |                           |

x

einen

🕌 Erweiterte Sicherheitseinstellungen für "imageres.dll"

Hier nun bei "Vollzugriff" Haken rein. Und = > Ok.

| pernehmen für: Nur dieses Objekt                                                                                                    |                   | 7   |
|----------------------------------------------------------------------------------------------------|-------------------|-----|
| erechtigungen:                                                                                                    | Zulassen Verweige | ern |
| Voizogim<br>Ordner durchsuchen / Datei ausführer<br>Ordner auflisten / Daten lesen<br>Attribute lesen<br>Erweiterte Attribute lesen<br>Dateien erstellen / Daten schreiben<br>Ordner erstellen / Daten anhängen<br>Attribute schreiben<br>Erweiterte Attribute schreiben<br>Löschen<br>Berechtigungen lesen |                   |     |

Das Ganze muß nun übernommen werden:

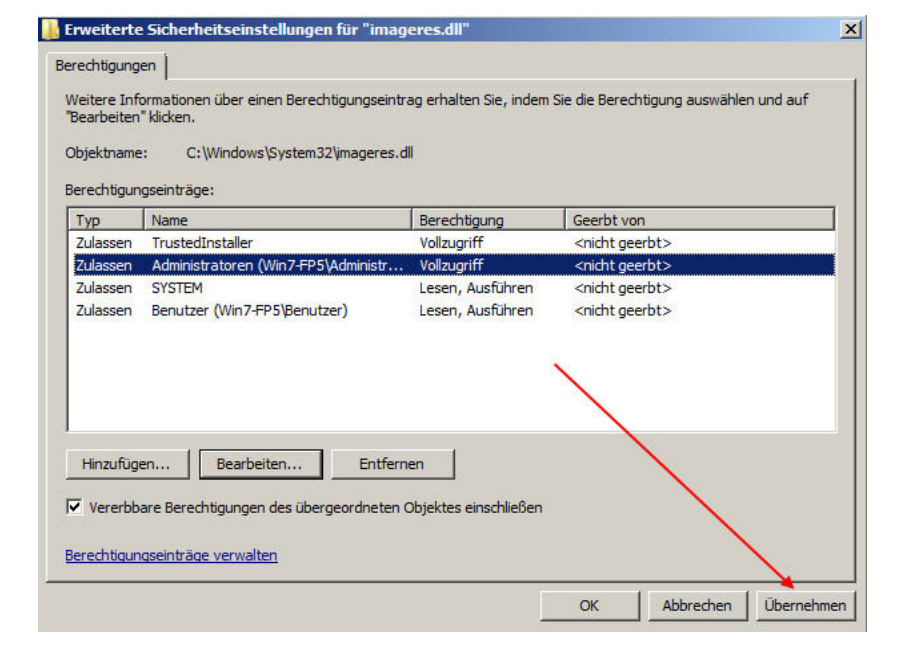

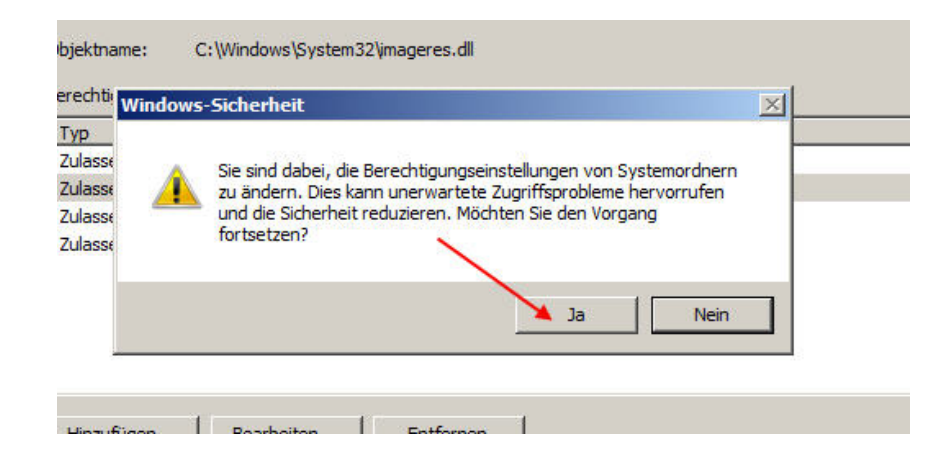

- Ja und OK.

| Bearbeiten<br>bjektname | " klicken.<br>:: C:\Windows\System32\imageres.dl | I                    |                           |
|-------------------------|--------------------------------------------------|----------------------|---------------------------|
| Typ                     | gseintrage:                                      | Berechtigung         | Geerbt von                |
| Zulassen                | TrustedInstaller                                 | Vollzugriff          | <nicht geerbt=""></nicht> |
| Zulassen                | Administratoren (Win7-FP5\Administr              | Vollzugriff          | <nicht geerbt=""></nicht> |
| Zulassen                | SYSTEM                                           | Lesen, Ausführen     | <nicht geerbt=""></nicht> |
| Zulassen                | Benutzer (Win7-FP5\Benutzer)                     | Lesen, Ausführen     | <nicht geerbt=""></nicht> |
| Zulassen                | SYSTEM                                           | Vollzugriff          | C:\Windows\System32\      |
| Zulassen                | Administratoren (Win7-FP5\Administr              | Vollzugriff          | C:\Windows\System32\      |
| Zulassen                | Benutzer (Win7-FP5\Benutzer)                     | Lesen, Ausführen     | C:\Windows\System32\      |
| Zulassen                | Kirsten (Win7-FP5\Kirsten)                       | Vollzugriff          | C:\Windows\System32\      |
| Hinzufüg                | en Bearbeiten Entfern                            | en                   |                           |
|                         |                                                  |                      |                           |
| Vererbb                 | are Berechtigungen des übergeordneten G          | bjektes einschließen | 1                         |

Bitteschön – Admin und Kirsten haben Vollzugriff:

| rechtigun              | gseintrage:                            | D LC                 | 10.11                        |
|------------------------|----------------------------------------|----------------------|------------------------------|
| <u>yp</u><br>Wasser    | Trustediostaller                       | Vollaugiff           | _ Geent von                  |
| ulassen                | Administratoren (Win 7-EP5) Administra | Volizugriff          | chicht geelbt>               |
| ulassen                | CYCTEM                                 | Leeen Ausführen      | chicht geerbt>               |
| ulassen                | Penutzer (Min 7-EP5) Penutzer)         | Lesen, Ausführen     | <pre>chicht geelbt&gt;</pre> |
| ulassen                | SYSTEM                                 | Vollzugriff          | C:\Windows\System32\         |
| ulassen                | Administratoren (Win7-EP5\Administra   | Vollzugriff          | C:\Windows\System32\         |
| lassen                 | Benutzer (Win 7-FP5\Benutzer)          | Lesen Ausführen      | C:\Windows\System32\         |
| ulassen                | Kirsten (Win7-FP5\Kirsten)             | Vollzuariff          | C:\Windows\System32\         |
| <b>Be</b> r<br>Vererbb | echtigungen ändem                      | bjektes einschließen | /                            |

| Objektname: C:\\       | Windows\Syste    | em32\imagere    | s.dll            |
|------------------------|------------------|-----------------|------------------|
| Gruppen- oder Benu     | tzemamen:        |                 |                  |
| SYSTEM                 |                  |                 |                  |
| Kirsten (Win7-F        | P5\Kirsten)      |                 |                  |
| & Administratoren      | (Win7-FP5\Ad     | lministratoren) |                  |
| Senutzer (Win7         | -FP5\Benutzer    | )               |                  |
| Strusted Installer     | -8               |                 |                  |
| Ricken Sie auf "Bea    | arbeiten" um di  | e               | Decksar          |
| Berechtigungen zu ä    | indem.           | -               | bearbeiten       |
| Berechtigungen für '   | "Kirsten"        | Zulasse         | Verweigem        |
| Vollzugriff            |                  |                 |                  |
| Ändem                  |                  | 1               |                  |
| Lesen, Ausführen       |                  | 1               |                  |
| Lesen                  |                  | 1               |                  |
| Schreiben              |                  | 1               |                  |
| Spezielle Berechti     | gungen           |                 |                  |
| interest of the second | 25. 53<br>74     |                 |                  |
| Qicken Sie auf "Erw    | eitert", um spe  | zielle          | Erweitert        |
| serechtigungen anz     | uzeigen.         |                 | LD LC            |
|                        | en uiher Zuantte | stellening ling | i Berechtiaunaen |

Fertig.

Der Rest ist einfach.

Die Datei "imageres.dll" in system32 wird umbenannt in "imageres\_.dll". Die anfangs neu erzeugte Datei aus dem Ordner "Bearbeitung" wird anstelle dieser Umbenannten nun eingefügt.

Jetzt wird neu gebootet – der neue Sound sollte erklingen.

(beim ersten mal leicht verzögert) – fertig! Nun nur noch die Inbesitznahme rückgängig machen und die Sache ist erledigt.